## Altid klar til at hjælpe

Registrer dit produkt, og få support på www.philips.com/welcome

HMP7100

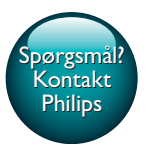

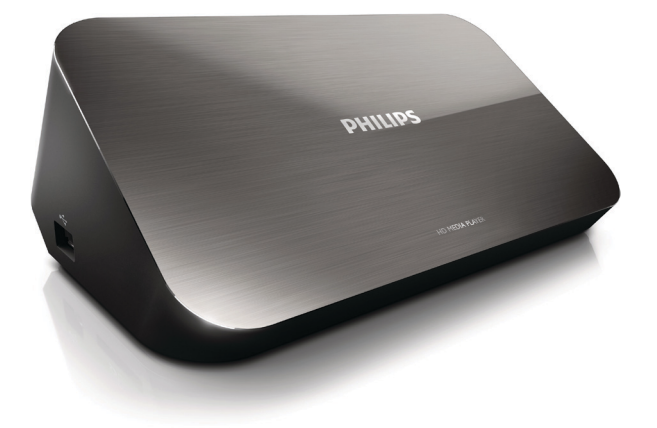

# Brugervejledning

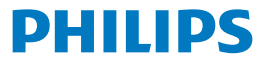

Philips Consumer Lifestyle B.V.

HK-1315-HMP7100#

(Document No. / Numéro du document)

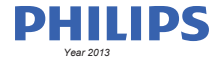

(Year, Month (yyyy/mm) in which the CE mark is affixed / Année/mois (aaaa/mm) au cours de laquelle le marquage CE a été apposé)

#### **EUROPEAN DECLARATION OF CONFORMITY**

(DECLARATION DE CONFORMITE CE)

We / Nous, PHILIPS CONSUMER LIFESTYLE B.V.

TUSSENDIEPEN 4, 9206 AD DRACHTEN, THE NETHERLANDS

(address / adresse)

declare under our responsibility that the product(s): (déclarons sous notre propre responsabilité que le(s) produit(s))

PHILIPS

HMP7100#/05, /12, /58 ("#" can be A-W consist of different cabinet colour)

(Type version or model, référence ou modèle)

(brand name, nom de la marque)

#### Home Media Player

(product description, description du produit)

to which this declaration relates is in confirmity with the following harmonized standards: (auquel cette déclaration se rapporte, est conforme aux normes harmonisées sulvantes)

(title, number and date of issue of the standard / titre, numéro et date de parution de la norme)

EN 80065:2002+A1(2006)+A11(2008)+A12(2011) EN 55013:2001+A1(2003)+A2(2006) EN 55022:2007+A11(2011) EN 55022:2010 EN 55022:2010 EN 55024:2010 EN 5100-3-2:2010 EN 5100-3-2:2006 EN 6100-3-3:2006 EN 6100-3-3:2006 EN 6100-3-3:2006 EN 6120-3-2:2006 EN 62179-2010 EN 62179-2010

#### following the provisions of :

(conformément aux exigences essentielles et autres dispositions pertinentes de:)

2006/95/EC (Low Voltage Directive) 1999/5/EC (R&TTE Directive) 2004/108/EC (EMC Directive) 2011/65/EU (Rohs Directive) 2009/125/EC (Eco Design) - EC/1275/2008

And are produced under a quality scheme at least in conformity with ISO 9001 or CENELEC Permanent Documents (Et sont fabriqués conformément à une qualité au moins conforme à la norme ISO 9001 ou aux Documents Permanents CENELEC)

| Only for Medical Devices     | and R&TTE products:                           |                         |              |                                                              |
|------------------------------|-----------------------------------------------|-------------------------|--------------|--------------------------------------------------------------|
| The Notified Body:           | Dekra Certification B.V.<br>PHOENIX TESTLAB G | mbH (0700)              | performed:   | CB test<br>R&TTE test                                        |
| (L'Organisme Notifié)        | (Name and number/ nom e                       | et numéro)              | (a effectué) | (description of intervention / description de 'intervention) |
| and issued the certif        | icate: N                                      | L-26369 13-11           | 1539         |                                                              |
| (et a délivré le certificat) | (certificate numb                             | er / numéro du certific | :at)         |                                                              |
| Drachten, Netherlan          | ds, April 15, 2013                            | int                     | A.Speelman   | , CL Compliance Manager                                      |
| (place,date / lieu, date)    |                                               | SP.                     | (signature,  | name and function / signature, nom et fonction)              |

Philips Consumer Lifestyle B.V.

template AMB 544-9056

## Indholdsfortegnelse

| 1 | Varemærker                              | 4  |
|---|-----------------------------------------|----|
| 2 | Sikkerhed og meddelelser                | 6  |
|   | Sikkerhed                               | 6  |
|   | Overholdelse                            | 7  |
|   | Copyright                               | 8  |
|   | Omsorg for miljøet                      | 8  |
|   | Garanti                                 | 9  |
| 3 | Grundlæggende funktioner                | 10 |
|   | Tilslutning                             | 10 |
|   | Slå til eller fra                       | 11 |
|   | Auto standby                            | 11 |
|   | Pauseskærm                              | 12 |
|   | Brug af fjernbetjening                  | 12 |
|   | Indtast tekst                           | 13 |
|   | Brug skærmtastaturet                    | 13 |
|   | Brug de alfanumeriske knapper           | 14 |
| 4 | Førstegangsopsætning                    | 15 |
|   | Opret forbindelse til dit hjemmenetværk | 15 |
|   | Opret trådløs forbindelse               | 15 |
|   | Opret tilslutning via et Ethernet-kabel | 18 |

| 5  | Afspilning                                                 | 20 |
|----|------------------------------------------------------------|----|
|    | Afspil fra onlinetjenester                                 | 20 |
|    | Afspil fra Smart TV-portalen                               | 20 |
|    | Afspil fra dit hjemmenetværk                               | 21 |
|    | Afspil medier fra en iOS-enhed eller Philips Android-enhed | 22 |
|    | Afspil mediefiler fra en computer (DLNA)                   | 25 |
|    | Afspil fra USB-lagringsenhed                               | 26 |
|    | Vælg afspilningsmuligheder                                 | 27 |
| 6  | Opsætning                                                  | 29 |
|    | Video                                                      | 29 |
|    | Lyd                                                        | 29 |
|    | Netværk                                                    | 30 |
|    | Præference                                                 | 30 |
|    | Avanceret                                                  | 31 |
| 7  | EasyLink                                                   | 32 |
| 8  | Opdater firmwaren til HMP7100;                             | 33 |
|    | Opdater firmwaren online                                   | 33 |
|    | Opdater firmwaren via en USB-lagringsenhed                 | 33 |
| 9  | Fejlfinding                                                | 35 |
| 10 | Specifikation                                              | 36 |

### 11 Skriftligt tilbud

## 1 Varemærker

Philips og Philips-skjoldemblemet er registrerede varemærker tilhørende Koninklijke Philips N.V. og anvendes af WOOX Innovations Limited på licens fra Koninklijke Philips N.V.'

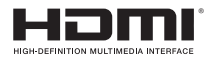

The terms HDMI and HDMI High-Definition Multimedia Interface, and the HDMI Logo are trademarks or registered trademarks of HDMI Licensing LLC in the United States and other countries.

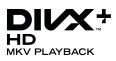

DivX®, DivX Certified®, DivX Plus® HD and associated logos are trademarks of Rovi Corporation or its subsidiaries and are used under license.

ABOUT DIVX PLUS® HD: DivX® is a digital video format created by DivX, Inc. This is an official DivX Certified® device that plays DivX video, including DivX® Plus HD video (H.264/.MKV) up to 1080p and premium content.Visit www.divx. com for more information and software tools to convert your files into DivX video.

ABOUT DIVX VIDEO: DivX® is a digital video format created by DivX, LLC, a subsidiary of Rovi Corporation. This is an official DivX Certified® device that plays DivX video. Visit divx.com for more information and software tools to convert your files into DivX videos.

ABOUT DIVX VIDEO-ON-DEMAND: This DivX Certified® device must be registered in order to play purchased DivX Video-on-Demand (VOD) movies. To obtain your registration code, locate the DivX VOD section in your device setup menu, Go to vod.divx.com for more information on how to complete your registration.

## DIGITAL

Manufactured under license from Dolby Laboratories. Dolby and the double-D symbol are trademarks of Dolby Laboratories.

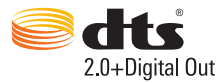

Manufactured under license under U.S. Patent Nos: 5,956,674; 5,974,380; 6,487,535 & other U.S. and worldwide patents issued & pending. DTS, the Symbol, & DTS and the Symbol together are registered trademarks & DTS 2.0+Digital Out is a trademark of DTS, Inc. Product includes software. © DTS, Inc. All Rights Reserved.

## 2 Sikkerhed og meddelelser

Læs og forstå alle instruktioner, inden du bruger dette produkt. Hvis der opstår skader, fordi instruktionerne ikke er blevet fulgt, gælder garantien ikke.

### Sikkerhed

Lær disse sikkerhedssymboler at kende

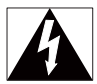

Symbolet med lynet indikerer, at uisoleret materiale inde i enheden kan forårsage elektrisk stød. For din egen og andres sikkerhed må kabinettet ikke fjernes.

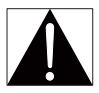

Udråbstegnet betyder, at du skal være opmærksom på funktioner, der kræver omhyggelig læsning af den vedlagte vejledning, så du forebygger drifts- og vedligeholdelsesproblemer.

ADVARSEL: Med henblik på at reducere risikoen for brand eller elektrisk stød må enheden ikke udsættes for regn og fugt, og vandholdige genstande som f.eks. vaser må ikke placeres oven på enheden.

FORSIGTIG: Sæt stikket helt i for at undgå risiko for elektrisk stød. (For områder med polariserede stik: For at forebygge elektrisk stød skal stikproppen passe til stikkontakten.)

- Brug kun tilbehør og ekstraudstyr, der er godkendt af producenten.
- Brug kun strømforsyninger, der er anført i brugervejledningen.
- Produktet må ikke udsættes for dryp eller sprøjt.
- Placer aldrig farlige genstande på produktet (f.eks. væskefyldte genstande eller tændte lys).

- Batterier (installeret batteripakke eller batterier) må ikke udsættes for ekstrem varme fra f.eks. sol, ild eller lignende.
- Der kan opstå eksplosionsfare, hvis batteriet sættes forkert i. Udskift kun med samme eller tilsvarende type.

## Ændring af produktet kan resultere i farlig stråling af EMC eller anden usikker betjening.

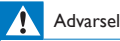

- Fjern aldrig kabinettet på dette produkt.
- Forsøg aldrig at smøre nogen del på produktet.
- Produktet bør aldrig anbringes oven på andet elektrisk udstyr.
- Udsæt ikke produktet for direkte sollys, åben ild eller varmekilder.
- Sørg for, at du altid kan komme til ledningen, stikkontakten eller adapteren, så du kan afbryde strømmen fra produktet.
- · Hvis netstikket eller et apparatstik bruges til at afbryde enheden, skal disse kunne betjenes nemt.

### Overholdelse

## CE

Dette produkt overholder kravene i direktivet 1999/5/EC. Herved erklærer WOOX Innovations, at dette produkt overholder de væsentlige krav og andre relevante bestemmelser i direktivet 1999/5/EC. Du kan se overensstemmelseserklæringen på www.philips.com/support.

#### Klasse II-udstyrssymbol:

| _ | _  |
|---|----|
|   | ъ. |
|   |    |
| _ |    |
| _ | _  |

KLASSE II-apparat med dobbelt isolering og ingen beskyttende jording. Enhver ændring af dette apparat, som ikke er godkendt af WOOX Innovations, kan annullere brugerens ret til at betjene dette udstyr

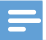

Identifikationspladen findes på undersiden af produktet.

### Copyright

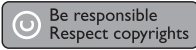

Enheden indeholder kopibeskyttelsesteknologi, der er beskyttet af amerikanske patenter og andre immaterielle ejendomsrettigheder tilhørende Rovi Corporation. Reverse engineering (ombygning) og demontering af enheden er forbudt.

Specifikationerne kan ændres uden varsel.WOOX forbeholder sig retten til at ændre produkter til enhver tid uden at være forpligtet til at justere tidligere tilbehør herefter.

### Omsorg for miljøet

#### Miljøoplysninger

Alt unødig emballage er udeladt. Emballagen er forenklet og består af tre materialer: Pap (kasse), polystyrenskum (buffer) og polyethylen (poser, beskyttende skumfolie).

Systemet består af materiale, der kan genbruges, hvis det adskilles af et specialfirma. Overhold de lokale regler angående udsmidning af emballage og gammelt udstyr.

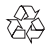

Dit produkt er udviklet og fremstillet med materialer og komponenter af høj kvalitet, som kan genbruges.

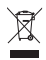

Når et produkt er forsynet med dette symbol med en overkrydset affaldsspand på hjul, betyder det, at produktet er omfattet af EU-direktiv 2002/96/EC.

Undersøg reglerne for dit lokale indsamlingssystem for elektriske og elektroniske produkter.

Følg de lokale regler, og bortskaf ikke dine udtjente produkter sammen med almindeligt husholdningsaffald. Korrekt bortskaffelse af udtjente produkter er med til at forhindre negativ påvirkning af miljø og helbred.

### Garanti

- Forsøg aldrig at reparere produktet, da dette kan medføre risiko for skade eller beskadigelse af produktet og vil gøre garantien ugyldig.
- Brug kun produktet og tilbehøret på den måde, det er tiltænkt af producenten. Advarselsskiltet bag på produktet advarer om risiko for elektrisk stød.
- Fjern aldrig produktets dæksel. Kontakt altid vores Kundeservice i forbindelse med service eller reparation.
- Alle handlinger, der udtrykkeligt forbydes i denne vejledning, eller justeringer eller samlingsprocedurer, der ikke anbefales eller tillades i denne vejledning, vil gøre garantien ugyldig.

## 3 Grundlæggende funktioner

### Tilslutning

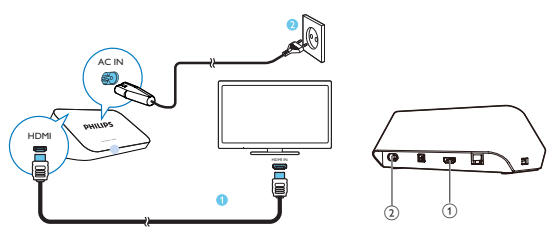

#### 1 HDMI-stik til lyd-/videoudgang

- Tilsluttes et High Definition-TV (HDTV) via et HDMI-kabel
- 2 Strømstik
  - · Forbindes til strømforsyning via netledning

#### For lyd af høj kvalitet

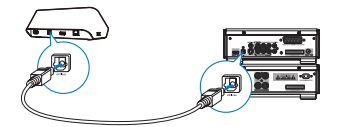

 Ved hjælp af OPTICAL kan du bruge et fiberoptisk kabel til at slutte HMP7100 til OPTICAL eller SPDIF-indgangsstikket på et lyd/video-system.

### Slå til eller fra

1 På HMP7100 skal du trykke på 🖞 på fjernbetjeningen for at tænde.

Strømindikatoren lyser hvidt.

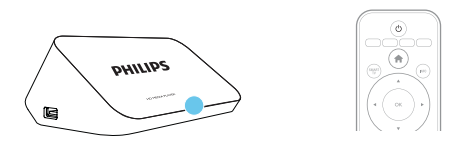

- 2 På TV'et skal du skifte til indgangskilden for HMP7100:
  - På fjernbetjeningen til dit TV skal du bruge knappen SOURCE for at vælge indgangsstikket for HMP7100.

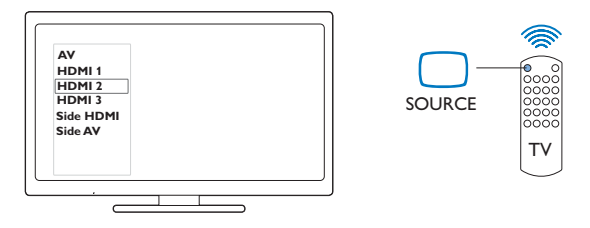

3 Tryk igen på <sup>(D)</sup> på fjernbetjeningen for at sætte HMP7100 i standbytilstand.
→ Strømindikatoren lyser rødt.

#### Auto standby

Fra startskærmbilledet skal du tænde for **[Aut. standby]i & [Opsæt]** > **[Indstilling]**. Hvis der ikke trykkes på nogen knap eller foretages medieafspilning på **HMP7100** i 30 minutter, skifter **HMP7100** automatisk til standbytilstand.

#### Pauseskærm

Fra startskærmbilledet skal du gå til 🏶 [Opsæt] > [Indstilling] for at tænde for [Pauseskærm].

Hvis der ikke trykkes på nogen knap eller foretages medieafspilning på **HMP7100** i 10 minutter, aktiveres pauseskærmen. Tryk på en hvilken som helst knap på fjernbetjeningen for at forlade pauseskærmen.

### Brug af fjernbetjening

Tænd for HMP7100, eller sæt den i standbytilstand

Tryk på Ø.

Naviger mellem skærmbilleder eller valgmuligheder

- Ħ.
- Gå tilbage til startskærmbilledet

 $\blacktriangle, \bigtriangledown, \triangleleft, \triangleright$ 

Naviger gennem valgmuligheder

ΟК

- Bekræft valgmulighed
- 5
- Gå ét niveau tilbage

Vis menuen med valgmuligheder for medieafspilning eller filnavigation

Tryk på 🗮 .

Opret forbindelse til online TV-tjenester

Tryk på SMART TV for at gå til SMART TV-portalen

Farvede knapper (rød, grøn, gul, blå)

Funktionsknapper i SMART TV-portalen

Indtast tekst eller tal

- Tryk på de alfanumeriske knappergentagne gange for at indtaste tal eller bogstaver
- Alternativt kan du trykke på et tekstfelt for at vise skærmtastaturet

Styr afspilningen

- Start eller genoptag afspilningen
- Ш
- Sæt afspilningen på pause
- 12 **DA**

- Stop afspilning
- **|∢** / **▶|**
- Spring til den forrige/næste mediefil
- ✓
  ✓
  ✓
  ✓
  ✓
  ✓
  ✓
  ✓
  ✓
  ✓
  ✓
  ✓
  ✓
  ✓
  ✓
  ✓
  ✓
  ✓
  ✓
  ✓
  ✓
  ✓
  ✓
  ✓
  ✓
  ✓
  ✓
  ✓
  ✓
  ✓
  ✓
  ✓
  ✓
  ✓
  ✓
  ✓
  ✓
  ✓
  ✓
  ✓
  ✓
  ✓
  ✓
  ✓
  ✓
  ✓
  ✓
  ✓
  ✓
  ✓
  ✓
  ✓
  ✓
  ✓
  ✓
  ✓
  ✓
  ✓
  ✓
  ✓
  ✓
  ✓
  ✓
  ✓
  ✓
  ✓
  ✓
  ✓
  ✓
  ✓
  ✓
  ✓
  ✓
  ✓
  ✓
  ✓
  ✓
  ✓
  ✓
  ✓
  ✓
  ✓
  ✓
  ✓
  ✓
  ✓
  ✓
  ✓
  ✓
  ✓
  ✓
  ✓
  ✓
  ✓
  ✓
  ✓
  ✓
  ✓
  ✓
  ✓
  ✓
  ✓
  ✓
  ✓
  ✓
  ✓
  ✓
  ✓
  ✓
  ✓
  ✓
  ✓
  ✓
  ✓
  ✓
  ✓
  ✓
  ✓
  ✓
  ✓
  ✓
  ✓
  ✓
  ✓
  ✓
  ✓
  ✓
  ✓
  ✓
  ✓
  ✓
  ✓
  ✓
  ✓
  ✓
  ✓
  ✓
  ✓
  ✓
  ✓
  ✓
  ✓
  ✓
  ✓
  ✓
  ✓
  ✓
  ✓
  ✓
  ✓
  ✓
  ✓
  ✓
  ✓
  ✓
  ✓
  ✓
  ✓
  ✓
  ✓
  ✓
  ✓
  ✓
  ✓
  ✓
  ✓
  ✓
  ✓
  ✓
  ✓
  ✓
  ✓
  ✓
  ✓
  ✓
  ✓
  ✓
  ✓
  ✓
  ✓
  ✓
  ✓
  ✓
  ✓
  ✓
  ✓
  ✓
  ✓
  ✓
  ✓
  ✓
  ✓
  ✓
  ✓
  ✓
  ✓
  ✓
  ✓
  ✓
  ✓
  ✓
  ✓
  ✓
  ✓
  ✓
  ✓
  ✓
  ✓
  ✓
  ✓
  ✓
  ✓
  ✓
  ✓
  ✓
  ✓
  ✓
  ✓
  ✓
  ✓
  ✓
  ✓
  ✓
  ✓
  ✓
  ✓
  ✓
  </
- · Tryk flere gange for at vælge en søgehastighed

▲ / ▼

Rotér et foto

INFO

- Vis oplysninger om den aktuelle fil under afspilning SUBTITLE
- Få adgang til valgmulighederne for undertekster AUDIO
- Få adgang til indstillingerne for lydsprog
- Få adgang til indstillingerne for lydspor

### Indtast tekst

#### Brug skærmtastaturet

Med skærmtastaturet bruger du fjernbetjeningen til at indtaste tekst.

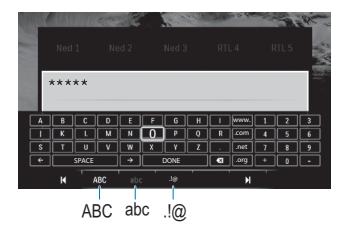

#### Vælg inputtilstande

- Tryk på I◀ / ▶I på fjernbetjeningen.
  - → Den aktuelle indgang er fremhævet på skærmtastaturet.

ABC : Engelsk indtastning med store bogstaver

- abc : Engelsk indtastning med små bogstaver
- E@:Symboler

#### Indtast tekst

- Tryk på ▲, ♥, ◀, ▶ på fjernbetjeningen for at gå til en tast, og tryk på OK for at vælge bogstavet eller symbolet.
- Vælg inputindstillinger på skærmtastaturet ved hjælp af fjernbetjeningen:
   ← / → : Flyt markøren til venstre eller højre,
   < Slet indtastningen foran markøren.</li>
- 3 Når tekstindtastning er fuldført, skal du vælge DONE på skærmtastaturet for at afslutte.

#### Brug de alfanumeriske knapper

 På fjernbetjeningen skal du trykke på de alfanumeriske knapper gentagne gange for at indtaste tekst eller tal.

## 4 Førstegangsopsætning

Første gang du bruger HMP7100, skal du udføre følgende opsætning:

- Vælg menusproget på HMP7100;
- Vælg dit land til SMART TV-portalen;
- Slut HMP7100 til dit hjemmenetværk via Wi-Fi eller et Ethernet-kabel.

Sådan ændrer du indstillingerne for opsætning

• Fra startskærmbilledet skal du gå til 🏶 [Opsæt].

### Opret forbindelse til dit hjemmenetværk

Slut HMP7100 til en router (adgangspunkt) trådløst via et Ethernet-kabel. Du kan forbinde HMP7100 til netværket, der er bygget op omkring routeren. Hvis du skal på internettet, skal du kontrollere, at routeren opretter direkte forbindelse til internettet, og at der ikke kræves opkaldsforbindelse på computeren.

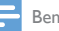

Bemærk

 Hvis MAC-adresse-filtrering er aktiveret på din router, skal du føje MAC-adressen for HMP7100 til listen over tilladte enheder, Du kan finde MAC-adressen ved at gå til \* > [Avanceret]> [Versionsopl.] på startskærmbilledet.

### Opret trådløs forbindelse

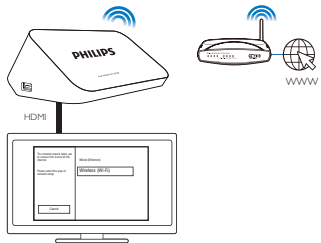

- 1 Første gang du slutter HMP7100 til strømmen, skal du vælge [Trådløs (Wi-Fi)] på siden til førstegangsopsætning.
  - → Der vises et popup-skærmbillede, der lader dig vælge tilslutningsmuligheder.
- 2 På popup-skærmbilledet skal du vælge [Scan].
  - → Du kan finde en liste over netværk inden for rækkevidde.
  - For at opdatere listen over netværk skal du vælge [Scan igen].
  - Hvis du vil indtaste navnet på og adgangskoden til netværket manuelt, skal du vælge [Man. indtast.].
- 3 Vælg dit netværk.4 Vælg tilslutningsm
  - Vælg tilslutningsmulighed: PIN, PBC eller [Standard].
    - → Der vises en meddelelse, når forbindelsen er oprettet.
    - Næste gang du tænder HMP7100, opretter HMP7100 automatisk forbindelse til tidligere tilsluttede netværk.
    - → Når HMP7100 er sluttet til Wi-Fi, skifter v til v, og v skifter til på startskærmbilledet.

#### One-touch WPS (Wi-Fi Protected Setup)

HMP7100 understøtter WPS (Wi-Fi Protected Setup). Du kan hurtigt og sikkert forbinde HMP7100 til en trådløs router, der også understøtter WPS.

Du kan vælge én af to konfigurationsmetoder: PBC (Push Button Configuration) eller PIN (Personal Identification Number).

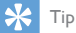

 WPS (Wi-Fi Protected Setup) er en standard, der er oprettet af Wi-Fi Alliance, og som sikrer nem oprettelse af et sikkert trådløst hjemmenetværk.

PBC

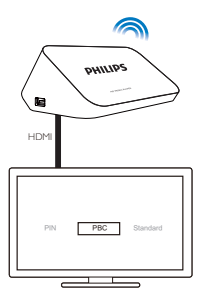

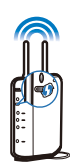

- 1 Tilføj HMP7100 på routeren:
  - Se brugervejledningen til routeren for at få oplysninger om, hvordan du føjer en WPS-enhed til routeren. Eksempel: Tryk på knappen til WPS.
    - → Routeren begynder at søge efter HMP7100.
- 2 Vælg PBC på HMP7100.
  - Der vises en meddelelse på HMP7100, når forbindelsen er oprettet.

#### PIN-kode

- 1 Noter den PIN-kode, der vises på HMP7100.
- 2 På din PC skal du angive PIN-koden på routeren opsætningsside:
  - Se brugervejledningen til routeren for at finde ud af, hvordan du indtaster PIN-koden i routeren.
- 3 Vælg PIN på HMP7100.

#### Standardforbindelse

- 1 Vælg [Standard] på HMP7100.
- 2 På popup-skærmbilledet skal du indtaste adgangskoden til netværket (se 'Indtast tekst' på side 13).

#### Brug en IP-adresse, som routeren automatisk tildeler

- Vælg [Auto (anbefales)].
  - → HMP7100 begynder at indhente en IP-adresse.
  - → Der vises en meddelelse, når forbindelsen er oprettet.

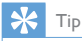

 Hvis DHCP (Dynamic Host Configuration Protocol) er utilgængelig eller deaktiveret på routeren, skal du manuelt indtaste afspillerens IP-adresse.

#### Indtast IP-adressen manuelt

- 1 Hent routerens IP-adresse.
  - Se brugervejledningen til routeren; eller
  - For at søge efter routerens indstillinger skal du indtaste IP-adressen (f.eks. 192.168.1.1) i computerens webbrowser (f.eks. Internet Explorer). Hent oplysningerne på konfigurationssiden.
- 2 På HMP7100 skal du vælge [Manuelt (avanceret)] og tilknytte IP-adressen manuelt:
  - På afspilleren skal du indtaste en IP-adresse, som lader afspilleren befinde sig i samme undernet som routeren. Routeren har f.eks.
     IP-adressen: 192.168.1.1 og undernetmasken: 255.255.255.000. Indtast derefter følgende på afspilleren: IP-adresse: 192.168.1.XX (hvor XX repræsenterer et tal), undernetmaske: 255.255.255.000.
  - Tryk på ◀▶ på fjernbetjeningen for at vælge indgangsplacering;Tryk gentagne gange på ▲▼ for at indtaste cifre.

#### Opret tilslutning via et Ethernet-kabel

1 Brug et Ethernet-kabel til at slutte HMP7100 til routeren.

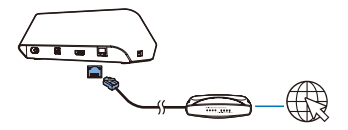

- 2 Første gang du slutter HMP7100 til strømmen, skal du vælge [Wired (Ethernet)] på siden til førstegangsopsætning.
  - → Der vises et popup-skærmbillede, der lader dig vælge tilslutningsmuligheder.

- 3 Vælg [Auto (anbefales)] eller [Manuelt (avanceret)] for at anvende automatisk IP, eller indtast IP-adressen manuelt.
  - Se den trådløse standardforbindelse (se 'Standardforbindelse' på side 17).

## 5 Afspilning

På HDTV kan du nyde medieafspilning fra

- onlinetjenesterne (via SMART TV-portalen),
- en DLNA-kompatibel enhed på dit hjemmenetværk, eller
- en USB-lagringsenhed.

### Afspil fra onlinetjenester

Slut HMP7100 til internettet. Du kan nyde onlinetjenester på HDTV.

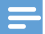

Bemærk

• WOOX Innovations er ikke ansvarlig for indhold leveret af onlinetjenesteudbydere.

#### Afspil fra Smart TV-portalen

Fra SMART TV-portalen kan du gøre følgende:

- Få adgang til online-tjenester;
- Download apps fra App Gallery;
- Gennemse websteder via webbrowseren.
- 1 Fra startskærmbilledet skal du gå til 🕷
  - → SMART TV-portalen vises.

| USB       | Home network | Strart TV    |
|-----------|--------------|--------------|
| Setup     |              |              |
| SmartTV 🕷 |              | 29 jan 15:01 |
|           |              |              |

- 2 For at navigere på portalen skal du
  - trykke på ▲, ♥, ◀, ► og OK for at vælge indstillinger;
  - trykke på <sup>5</sup> for at gå et niveau tilbage;
  - trykke på 🏫 for at gå til startskærmbilledet.
- 3 For at fjerne, flytte eller låse apps på portalen skal du
  - bruge de farvede knapper på fjernbetjeningen som angivet nederst på skærmbilledet.

#### Indstil børnesikring for apps

I SMART TV-portalen kan du gøre følgende for at låse apps:

- Brug de farvede knapper på fjernbetjeningen som angivet nederst på skærmbilledet.
- Første gang du starter SMART TV-portalen , skal du følge instruktionerne på skærmen for at angive en adgangskode for apps med vurderingen 18+.

### Afspil fra dit hjemmenetværk

Slut HMP7100 til dit hjemmenetværk via Wi-Fi eller et Ethernet-kabel (se 'Førstegangsopsætning' på side 15). Med **HMP7100** kan du afspille medier fra en DLNA-kompatibel enhed på det samme netværk. På denne måde kan du nyde medieafspilning via det HDTV, som du slutter til **HMP7100**.

Den DLNA-kompatible enhed kan være:

- En iOS-enhed eller Philips Android-enhed, som kører MyRemote, f.eks. iPhone, iPod touch, iPad og Philips Android-tablet;
- En computer eller enhed, der kører DLNA-medieserversoftwaren, som f.eks. Windows Media Player 11 eller nyere.

#### Afspil medier fra en iOS-enhed eller Philips Android-enhed

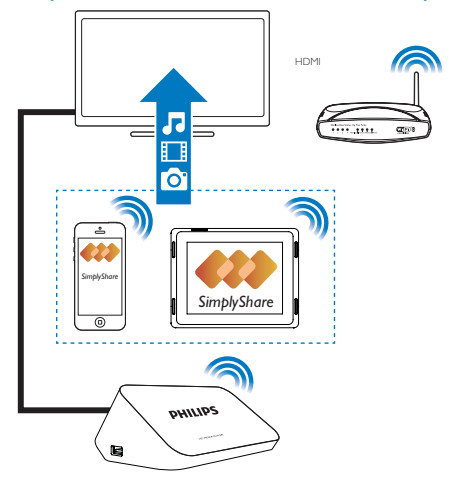

- Kontroller, at du har sluttet din iOS-enhed eller Philips Android-enhed tildet samme Wi-Fi-netværk som HMP7100.
- 2 På din iOS-enhed eller Philips Android-enhed skal du downloade MyRemote fra App Store eller Google Play.
- 3 I I MyRemote skal du trykke for at vælge SimplyShare.

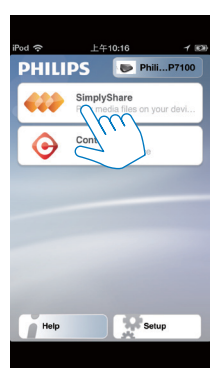

4

Vælg mediekilden:

• Vælg en tilsluttet enhed på dit hjemmenetværk.

| iPod 奈        | 下午2:16                                |            |
|---------------|---------------------------------------|------------|
| Media from    | iPod touch                            |            |
| Phot          | P13900-93     Sinply Share     Os (7) | 3          |
| Played on the | Philips HMP7                          | $\bigcirc$ |
| Menu          |                                       | 0          |

- → Du kan finde musik, billeder og videoer, som du har gemt, i følgende mapper på din Philips Android-enhed: Music (Musik), Pictures (Billeder) og Videos (Videoer).
- ➡ Du kan også finde de billeder og videoer, du har taget/optaget på enheden.

| $\odot$ |
|---------|
|         |
| >       |
| >       |
| >       |
|         |
| ۲       |
| 0       |
|         |

5 Vælg en mediefil for at starte afspilningen.

#### Anvend iOS- eller Android-enheden som fjernbetjening

Med din iOS- eller Android-enhed kan du styre medieafspilningen på HMP7100.

1 MyRemote skal du vælge Control.

| iPod 奈      | 上午10:16 🖌 🖬                                  |
|-------------|----------------------------------------------|
| PHILI       | PS PhiliP7100                                |
| <b>43</b> 2 | SimplyShare<br>Play media files on your devi |
| •           | Control<br>Confugeration                     |
|             |                                              |
| Help        | Setup                                        |
|             |                                              |

- ↦ Knapperne på fjernbetjeningen vises
- 2 Stryg med fingeren mod venstre/højre for at flytte til andre sider med knapper.
- 24 **DA**

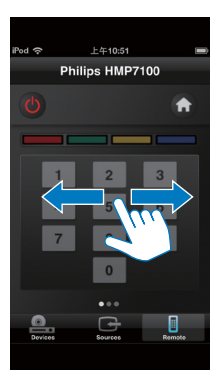

Afspil mediefiler fra en computer (DLNA)

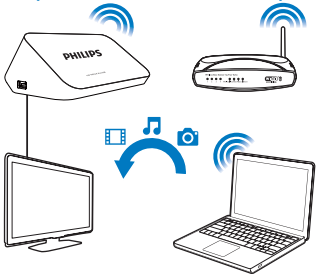

- 1 Kontroller, at du har tilsluttet HMP7100 og PC'en til samme netværk.
  - Sørg for, at UPnP-funktionen (Universal Plug and Play) er aktiveret på routeren.
- 2 Start DLNA-medieserversoftwaren på PC'en. Aktiver funktionen til mediedeling.

F.eks. skal du i Windows Media Player 11 gøre følgende:

(1) Vælg Library (Bibliotek) > Media Sharing ... (Mediedeling ...).

- (2) Vælg afkrydsningsfeltet ved siden af Share my media to (Del mine medier til):
  - → Hvis HMP7100 registreres, kan du finde navnet på HMP7100 på enhedslisten.
- (3) Vælg om nødvendigt afspilleren, ogklik på Allow (Tillad).
- 3 På startskærmen for HMP7100 skal du vælge 🖳
  - Find mediefiler på serverne.
- 4 Brug fiernbetieningen til at søge efter og afspille mediefiler på **HMP7100**.

### Afspil fra USB-lagringsenhed

Via HDTV kan du afspille medier fra en USB-lagringsenhed, som du slutter til HMP7100.

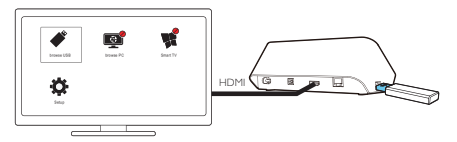

1 Slut din USB-masselagringsenhed til 🚓 på HMP7100.

- → Når USB-enheden registreres af HMP7100, skifter 絶 til 🖋 på startskærmbilledet
- 2 Vælg 🗳.

→ Mediefiler sorteres som følger:

- :Vis alle filmapperne.
- ·Vis musikfiler
- Vis videofiler
- **O**:Vis fotofiler
- 3 Vælg en fil, og start afspilningen.
- For at afspille DivX-videoer på denne afspiller skal du leje eller købe DivX-videoer ved hiælp af denne afspillers DivX®-registreringskode. Gå til [Opsæt] > [Avanceret] > [DivX®VOD-kode]for at finde koden.

- For at bruge en separat undertekstfil til DivX-videoafspilning skal du gøre følgende:
  - (1) Navngiv undertekstfilen på samme måde, som du ville gøre med DivX-videofilen med filtypenavnene uændrede.
  - (2) Gem undertekstfilen i den samme mappe som DivX-videofilen på masselagringsenheden.

#### Vælg afspilningsmuligheder

1 Under afspilning skal du trykke på 🗮 OPTIONS på fjernbetjeningen.

2 Tryk på ▲▼◀▶ for at vælge en indstilling. Tryk på OK for at bekræfte.

#### For videoer

[Info]: Vis filoplysninger.

[Lydsprog]: Vælg et lydsprog.

[Undertekstsprog]: Vælg et sprog til undertekster.

[Subtitle Shift] (for DivX-filer med undertekster): Rediger manuelt placeringen af undertekster på TV-skærmen.

[Titler]: Søg i videoen efter titel.

[Kapitler]: Søg i videoen efter kapitel.

[Tidssøgning]: Søg i videoen efter forløbet tid.

[Zoom]: Zoom ind på scenen. Tryk på ◀, ▶ for at vælge dine zoomindstillinger.

Hvis du vil panorere igennem den forstørrede scene, skal du trykke på ▲, ♥, ◀, ►.

[Gentag] > [Fil]: Gentag den aktuelle fil.

**[Gentag]** > **[Mappe]**: Gentag alle filer i den aktuelle mappe.

[Gentag] > [Fra]: Sluk for gentagelsestilstanden.

[Gentag A-B]: Gentag den valgte del. Under videoafspilning skal du vælge [Gentag A-B] ved startpunktet A og derefter vælge [Gentag A-B] igen ved slutpunktet B.

Den valgte sektion afspilles gentagne gange.

[Billedindst.]: Vælg farveindstillinger ved visning af video.

**[Udgave]** (for DivX Plus HD-filer med forskellige tidslinjer):Vælg en anden tidslinje. **Til fotodiasshow** 

[Info]: Vis filoplysninger.

[Rotér +90]: Roter fotoet 90 grader i urets retning.

[Rotér -90]: Roter fotoet 90 grader mod urets retning.

[Zoom]: Zoom ind på scenen. Tryk på ◀ ► for at vælge dine zoomindstillinger.

Hvis du vil panorere igennem den forstørrede scene, skal du trykke på 🔺, 🛡, 🔍 🍉

[Varighed pr. dias]: Vælg afspilningshastighed for fotodiasshow.

[Diasanimation]: Vælg overgangseffekter mellem fotos.

[Billedindst.]: Vælg farveindstillinger for billederne.

[Gentag] > [Fra]: Sluk for gentagelsestilstanden.

[Gentag] > [Mappe]: Gentag alle filer i den aktuelle mappe.

#### For musik

Under afspilning af musik skal du trykke på **EOPTIONS** gentagne gange for at vælge indstillinger for afspilning:

- Gentag den aktuelle fil.
- 🖨 : Gentag alle filer i den aktuelle mappe.
- ★ : Afspil alle filer i tilfældig rækkefølge.

## 6 Opsætning

Du kan ændre opsætningsindstillingerne for HMP7100.

- 1 Vælg **\* [Opsæt]** på startskærmbilledet.
  - Tryk om nødvendigt på n på fjernbetjeningen for at gå til startskærmbilledet.
    - → Opsætningsmenuen vises.
- 2 Tryk på ▲, ♥, ◀, ► for at vælge en indstilling. Tryk på OK for at bekræfte indstillingen.
  - Tryk på <sup>5</sup> for at gå tilbage til det øverste menutrin.

### Video

[TV-format]:Vælg et skærmformat

\*[HDMI-video]:Vælg den videoopløsning, som dit TV understøtter: Du kan finde flere oplysninger i vejledningen til TV'et.

[HDMI Deep Color]: Vis farver med flere skygger og nuancer, hvis videoindholdet er optaget i Deep Color-tilstand, og TV'et understøtter denne funktion.

[Billedindst.]:Vælg farveindstillinger ved visning af video. [Se 3D-video]: Indstil HDMI-videoudgangen til 3D- eller 2D.

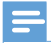

#### Bemærk

 "Hvis videoopløsningen er inkompatibel med dit TV, kan du se en tom skærm. Vent i 10 sekunder, til visningen gendannes.

### Lyd

[Natfunk.]: Udjævn høje og lave lyde for at afspille medier om natten (til Dolby Digital-kodede filer).

[HDMI-lyd]:Vælg lydudgang til HDMI-stikket. [Digital lyd]:Vælg lydudgang til OPTICAL-stikket. [PCM-nedsampling]: Indstil samplingshastigheden for PCM-lyden fra OPTICAL-stikket.

### Netværk

 I [Netværksinstallation] kan du slutte HMP7100 til dit hjemmenetværk. [Kabelbaseret (Ethernet)]:Opret forbindelse til netværket via et Ethernetkabel.

[Trådløs (Wi-Fi)]: Opret forbindelse til et Wi-Fi-netværk.

- I [Vis netværksindstillinger] kan du finde oplysninger om aktuelle netværk, som f.eks. MAC-adressen, den aktuelle IP-adresse og undernetmasken.
- [Vis trådløse indstillinger] kan du se status for det aktuelle Wi-Fi-netværk.
- I [Ryd Smart TV-hukommelse] kan du fjerne midlertidige filer fra webbrowseren for SMART TV.
- I [Produktnavn:] kan du redigere, hvordan HMP7100 findesvia navn i dit hjemmenetværk.

### Præference

[Menusprog]:Vælg et sprog til menuer på skærmen.

[Lyd]:Vælg lydsprog for videoer.

[Undertekst]: Vælg sprog for videoundertekster.

[Pauseskærm]: Aktiver pauseskærmen, når HMP7100 er i inaktiv tilstand i 10 minutter, f.eks. i pause- eller stop-tilstand. Tryk på en hvilken som helst tast for at forlade pauseskærmen.

[Automatisk justering af undertekst]: Tillad at flytte underteksterne automatisk på TV, der understøtter denne funktion. Du kan flytte underteksterne manuelt ved at vælge funktioner på videoafspilningsskærmbilledet (se 'Vælg afspilningsmuligheder' på side 27). [Aut. standby]: Skift HMP7100 til standbytilstand, hvis der ikke trykkes på

nogen knap eller foretages medieafspilning på **HMP7100** i 30 minutter.

[Hurtig opvågning]: Start HMP7100 op efter et kort tidsrum.

### Avanceret

[Downmix-tilstand]: Vælg indstillinger for lydudgang i to kanaler.

[DivX®VOD-kode]: Find koden til DivX®-Video-on-Demand for HMP7100 for at registrere dig på DivX®.

[Netflix ESN]: Find det elektroniske serienummer (ESN) for HMP7100 for at registrere dig på Netflix.

[Deaktivering]: Deaktiver online-tjenester.

[Versionsopl.]: Find oplysninger om produkter, f.eks. produktnavn,

softwareversion, MAC-adresse, aktiveringskode for **SimplyShare** og supportside.

[Gendan standardindstillinger]: Gendan fabriksindstillinger.

## 7 EasyLink

HMP7100 understøtter Philips EasyLink, der anvender HDMI CEC-protokollen (Consumer Electronics Control). Du kan benytte en enkelt fjernbetjening til at styre EasyLink-kompatible enheder, som er tilsluttet via HDMI.

- 1 Via HDMI skal du tilslutte HMP7100 til et TV, der er kompatibelt med HDMI CEC-protokollen,
- 2 På TV'et kan du også tænde for de funktioner, der tillader HDMI CECbetjening (Se brugervejledningen til TV'et).
- 3 Tænd for [EasyLink] på HMP7100.
  - Vælg \* [Opsæt] > [EasyLink] på startskærmbilledet. Vælg [Til].
- 4 I [EasyLink] kan du vælge følgende indstillinger:

#### [Afsp. m 1 tryk]

Når du starter afspilning på HMP7100, skifter TV'et automatisk til HDMI-

indgangskanalen.

**[Standby m 1 tryk]** Når du sætter TV'et i standbytilstand, skifter **HMP7100** automatisk til standbytilstand.

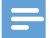

Bemærk

WOOX Innovations kan ikke garantere 100 % kompatibilitet med alle HDMI CEC-enheder.

# 8 Opdater firmwaren til HMP7100;

Fra startskærmbilledet skal du gå til **¤**. I **SMART TV**-portalen kan du registrere dig hos Club Philips.Ved at gøre dette kan du få oplysninger om produktet og softwareopdateringer.

Før du opdaterer firmwaren, skal du kontrollere den aktuelle firmwareversion af HMP7100. Gå til & [Opsæt] > [Avanceret] > [Versionsopl.].

### Opdater firmwaren online

- 1 Slut HMP7100 til internettet.
- 2 På startskærmen for HMP7100 skal du gå til \* > [Avanceret].Vælg [Softwareopdatering] > [Netværk].
  - Hvis der registreres en firmwareopdatering, bliver du bedt om at påbegynde opdateringen.
- 3 Følg instruktionerne på skærmen for at udføre opdateringen.
  - Når opdateringen er fuldført, slukkes HMP7100 automatisk og tændes så igen.

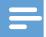

Bemærk

Lad HMP7100 være tændt, indtil opdateringen af firmwaren er færdig.

### Opdater firmwaren via en USB-lagringsenhed

1 Gør følgende på din computer:

(1) Gå til www.philips.com/support for at finde den nyeste firmware.

- 2 Søg efter din model, og klik på "Software og drivere".
- (3) Download firmwareopdateringen, og gem filen i rodmappen på en USB-lagringsenhed.
- 2 Gør følgende på HMP7100:
  - 1 Tilslut USB-lagerenheden.
  - (2) På startskærmen skal du gå til \*> [Avanceret].Vælg [Softwareopdatering]> [USB].
    - Hvis der registreres en firmwareopdatering, bliver du bedt om at påbegynde opdateringen.
- 3 Følg instruktionerne på skærmen for at udføre opdateringen.
  - Når opdateringen er fuldført, slukkes HMP7100 automatisk og tændes så igen.

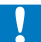

#### Advarsel

· Hold HMP7100 tændt og lagringsenheden monteret, indtil firmwareopdateringen er færdig.

#### 9 Feilfinding

Hvis du kontakter Philips, vil du blive bedt om afspillerens modelnummer og serienummer. Modelnummeret og serienummeret står på undersiden af denne afspiller. Skriv numrene her:

Modelnr.\_\_\_\_\_

Serienr.

#### Intet billede

Se brugerveiledningen til Tv'et for at få oplysninger om, hvordan du vælger den korrekte videoinputkanal.

#### Indholdet af en USB-lagringsenhed kan ikke læses.

- Formatet af USB-lagringsenheden er ikke understøttet.
- Den understøttede hukommelsesstørrelse er maksimalt 1 TB. •
- Kontroller, om denne afspiller understøtter disse filer, (Se "Specifications" • (Specifikationer) > "Playable media" (Medier, der kan afspilles).

#### Undertekster vises ikke eller vises ikke korrekt.

- Sørg for, at afspilleren understøtter underteksternes formater. (Se "Specifikationer" > "Understøttede undertekstformater")
- For at bruge en separat undertekstfil til DivX-videoafspilning skal du gøre ٠ følgende:
  - (1) Navngiv undertekstfilen på samme måde, som du ville gøre med DivX-videofilen med filtypenavnene uændrede.
  - (2) Gem undertekstfilen i den samme mappe som DivX-videofilen på masselagringsenheden.

  - (3) Afspille DivX-videoen fra en masselagringsenhed via afspilleren.
- Hvis du streamer DivX-videofiler gennem DLNA, understøttes de separate ٠ undertekstfiler ikke

## 10 Specifikation

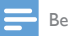

Bemærk

Specifikationer og design kan ændres uden varsel.

#### Vekselstrøm

- Indgang: 230 240 V~ 50 Hz, 10 W
- Strømforbrug: < 10 W
- Strømforbrug i standby-tilstand: < 0,5 W

#### USB-stik

Udgang: DC 5 V, 500 mA

#### Driftstemperatur og luftfugtighed

• 0°C til 35°C, 5 % til 90 % luftfugtighed i alle klimaer.

#### Opbevaringstemperatur og luftfugtighed

-40°C til 70°C, 5 % til 95 %

#### Understøttede formater:

- Video: MPEG 1/2/4(MPEG 4 Part 2), H.264, VC-1, WMV9, Divx HD, Divx Plus HD, Xvid, MKV, MPG, AVCHD, AVI, TS, M2TS, TP, VOB, DAT, MP4, MPEG, MOV (MPEG 4, H.264), ASF, FLV(640 × 480)
- Lyd: Dolby digital, DTS, MPEG Audio, AAC, RA, OGG, MKA, ADPCM, AC3, WMA (V9), MP3, PCM, LPCM
- Billede .JPEG, JPG, PNG, GIF (ikke-animeret GIF), JPEG i HD-opløsning

#### Understøttelse af HDD og USB

- Kompatibilitet: Højhastigheds-USB (2.0)
- NTFS, FAT32, FAT, EXT-3
- Understøttelse af USB MTP, USB PTP og USB MSC

#### Understøttede undertekstformater

• .srt, .sub, .smi, .ssa, .idx+.sub, ANSI

#### Video

 HDMI-udgang: 480i, 480p, 576i, 576p, 720p, 1080i, 1080p/24 Hz, 1080p/50 Hz, 1080p/60 Hz

#### Lyd

- HDMI-udgang
- Optisk udgang

#### Hovedenhed

- Mål (L × B × H): 178 × 57,5 × 91 mm
- 36 DA

• Nettovægt: 0,34 kg.

## 11 Skriftligt tilbud

WOOX Innovations Limited tilbyder hermed at levere, på opfordring, en kopi af den tilsvarende kildekode for de open source-softwarepakker, der anvendes i dette produkt, for hvilke der anmodes om et sådant tilbud af de respektive licenser. Dette tilbud gælder i op til tre år efter køb af produktet. For at få kildekoden skal du kontakte open.source@woox.com. Hvis du foretrækker ikke at bruge e-mail, eller du ikke har modtaget bekræftelse på modtagelse, en uge efter at du har mailet til denne adresse, bedes du skrive til Open Source Team, 6/F, Philips Electronics Building, 5 Science Park East Avenue, Hong Kong Science Park, Shatin, New Territories, Hong Kong, Hvis du ikke modtager bekræftelse på modtagelse af dit brev inden for rimelig tid, bedes du e-maile til e-mail-adressen ovenfor.

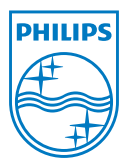

Specifications are subject to change without notice. 2013 ©WOOX Innovations Limited.All rights reserved. This product was brought to the market by WOOX Innovations Limited or one of its affiliates, further referred to in this document as WOOX Innovations, and is the manufacturer of the product. WOOX Innovations is the warrantor in relation to the product with which this booklet was packaged. Philips and the Philips Shield Emblem are registered trademarks of Koninklijke Philips N.V.

HMP7100\_12\_UM\_V2.0 wk1339.3